# Workforce R365 Payroll: Payment Details

This article reviews the Payment Details page within R365 Payroll. Here, Users can view details for a single Payment within a <u>Payroll Run</u>.

| E Example Employee                                        |                                        |                                     |                                   |            |                                    |                                        |   |  |  |  |
|-----------------------------------------------------------|----------------------------------------|-------------------------------------|-----------------------------------|------------|------------------------------------|----------------------------------------|---|--|--|--|
| READY TO CALCULATE         Mar 08, 2023         One-time) |                                        |                                     |                                   |            |                                    |                                        |   |  |  |  |
| GROSS<br>EARNINGS<br>\$1,345.00                           | PRE-TAX<br>DEDUCTIONS<br><b>\$0.00</b> | DEFERRED<br>COMPENSATION<br>\$40.35 | TOTAL<br>TAXES<br><b>\$248.41</b> |            | POST-TAX<br>DEDUCTIONS<br>\$325.00 | NET EARNINGS<br>& DEPOSITS<br>\$731.24 |   |  |  |  |
| Gross earnings                                            |                                        |                                     |                                   |            |                                    |                                        |   |  |  |  |
| Туре                                                      | Location                               | Department                          |                                   | Amount     | Month-to-date                      | Year-to-date                           |   |  |  |  |
| Regular Hourly                                            | -                                      | -                                   |                                   | \$100.00   | \$100.00                           | \$100.00                               | i |  |  |  |
| РТО                                                       | -                                      | -                                   |                                   | \$45.00    | \$45.00                            | \$45.00                                | i |  |  |  |
| Tips                                                      | -                                      | -                                   |                                   | \$1,200.00 | \$1,200.00                         | \$1,200.00                             | i |  |  |  |
| Total                                                     |                                        |                                     |                                   | \$1,345.00 |                                    |                                        |   |  |  |  |

#### Navigation

The Payment Details page is accessible from the <u>Payroll Run Details page</u>. Click on the desired Payment to open the associated Payment Details page.

| Jan 22, 2023       |        |              |          |             |        |         |            |            | $\overline{1}$ | Download details |
|--------------------|--------|--------------|----------|-------------|--------|---------|------------|------------|----------------|------------------|
| Employee           | Туре   | Regular time | Overtime | Double time | PTO    | Holiday | Gross pay  | Net pay    | ERtax          | Expense          |
| E Esther Host      | Hourly | 00:00        | -        | _           | \$0.00 | \$0.00  | \$0.00     | \$0.00     | \$0.00         | \$0.00           |
| Aaron Dishwasher   | Hourly | 00:00        | _        | _           | \$0.00 | \$0.00  | \$2,500.00 | \$1,806.42 | \$206.25       | \$2,706.25       |
| Dave Kitchen       | Hourly | 00:00        | -        | -           | \$0.00 | \$0.00  | \$0.00     | \$0.00     | \$0.00         | \$0.00           |
| P Daxton Bartender | Hourly | 00:00        | -        | -           | \$0.00 | \$0.00  | \$0.00     | \$0.00     | \$0.00         | \$0.00           |

#### Header

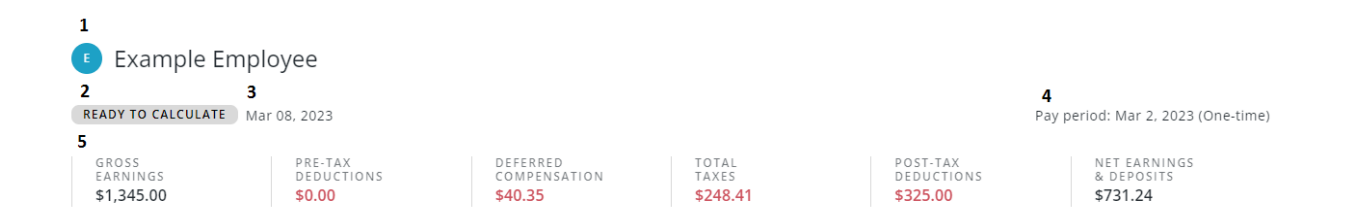

# 1) Employee Name - Name of the Employee who is the recipient of the Payment

## **2) Payroll Run Status -** Current status of the Payroll Run associated with the Payment:

- <u>Ready to Calculate</u> Payment is pending calculation
- <u>Needs Attention</u>- Payment was calculated and an error was encountered
  - **Note:** Hovering over the flag next to the 'Needs Attention' status will display the error with the Payment. Reference the <u>Payroll Run Details</u> article for a list of all Payment errors.

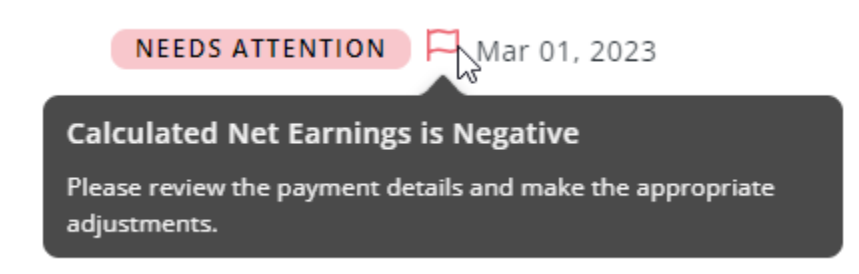

• <u>Pending Approval</u> - Payment is calculated and is ready to be paid

#### 3) Payroll Run Date - Date of the Payroll Run

**4) Pay Period Date** - End date for the Pay Period associated with the Payment, followed by the Payment Type

5) Payment Summary - Displays the totals for each detail section.

#### **Detail Sections**

The Payment Details page is organized into sections, which include line item details and a total.

#### Gross Earnings

The 'Gross Earnings' section includes **all** earnings for the Payment, including hourly, salary, PTO, and bonuses.

#### Pre-tax deductions

The 'Pre-tax deductions' section includes all deductions applied before taxes are calculated. The Employee's configured 'Pre-tax deductions' can be viewed on the <u>'Payroll' tab</u> of their Employee Record.

#### **Deferred compensation**

The 'Deferred compensation' section will include any deferred compensation deductions.

#### Total taxes

The 'Total taxes' section includes all taxes withheld from the Payment. The Employee's configured 'Tax Withholdings' can be viewed on the <u>'Taxes'</u> tab of their Employee Record.

#### Post-tax deductions

The 'Post-tax deductions' section includes all deductions applied after taxes are calculated. The Employee's configured 'Prost-tax deductions' can be viewed on the <u>'Payroll' tab</u> of their Employee Record.

#### Net earnings & deposits

The 'Net earnings & deposits' section displays the Payment accounts for the Employee and the amount of the Payment that will be deposited into each one.

Direct deposit and pay cards will be indicated with the 'Type' of 'Checking'. Printed Paychecks will be indicated with the 'Type' of 'Check'.

| Net earnings & deposits |                       |          |        |          |                        |                    |              |   |  |
|-------------------------|-----------------------|----------|--------|----------|------------------------|--------------------|--------------|---|--|
| Nickname                | Financial institution | Туре     | Number | Amount   | Collected Carryover Ba | ance Month-to-date | Year-to-date |   |  |
| Checking                | Wells Fargo           | Checking | XXXX   | \$257.13 |                        | \$257.13           | \$257.13     | ? |  |
| Total                   |                       |          |        | \$257.13 |                        |                    |              |   |  |

#### **Additional Information Sidesheet**

Clicking on the 'i' icon <sup>(i)</sup>will open a sidesheet with calculation information for that detail line.

| Gross earnings |          |            |            |               |              |
|----------------|----------|------------|------------|---------------|--------------|
| Туре           | Location | Department | Amount     | Month-to-date | Year-to-date |
| Regular Hourly |          | -          | \$100.00   | \$100.00      | \$100.00 (i) |
| РТО            | -        | -          | \$45.00    | \$45.00       | \$45.00 (i)  |
| Tips           |          | -          | \$1,200.00 | \$1,200.00    | \$1,200.00 i |
| Total          |          |            | \$1,345.00 |               |              |

### Why is this my earning amount? ×

This amount is your Regular Hourly earning for this pay period and is calulated as follows:

```
Regular hours: 37.05
* Pay rate: $17.25
= $639.08
Note:
```

Clicking on the '?' icon <sup>(2)</sup> in the 'Net earning & deposits' section will open a sidesheet with direct deposit distribution information.

Net earnings & deposits Financial institution Month-to-date Year-to-date Nickname Туре Number Amount \$257.13 \$257.13 \$257.13 Checking Wells Fargo Checking XXXX \$257.13 Total

### Why is this my deposit amount? ×

This deposit amount is calculated by multiplying your net earnings by your deposit percentage for this account:

```
Net earnings: $257.13
* Percentage (of 100%
remaining):
= $257.13
```

You have deposited **\$257.13** so far this month into this account.

Here are the details for this account:

Account Nickname: Checking Financial Institution: Wells Fargo Account Type: CHECKING Account Number: XXXX